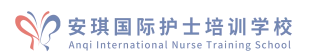

# ISPN 模拟测试操作指导

## 目录

| <u> </u> | 进入网校              | 2 |
|----------|-------------------|---|
|          | PC(电脑)网页进入        | 2 |
|          | 移动端(手机/平板) APP 下载 | 2 |
| <u> </u> | 注册                | 2 |
|          | PC 网页注册           | 2 |
|          | APP 注册            | 2 |
|          | 其他                | 3 |
| 三、       | 进入'统一考试'进入模拟测试    | 3 |
|          | PC                | 3 |
|          | APP               | 4 |
| 四、       | 如何查询成绩            | 5 |
|          | PC                | 5 |
|          | APP               | 5 |
| 五、       | 操作注意事项            | 6 |
| 六、       | 模拟测试成绩建议          | 7 |

#### 一、 进入网校

1. PC(电脑)网页进入,地址: www.nursingonline.cn

 移动端(手机/平板) APP 下载,下载网址: <u>https://fir.im/anqi;</u>或可通过二维码 扫描

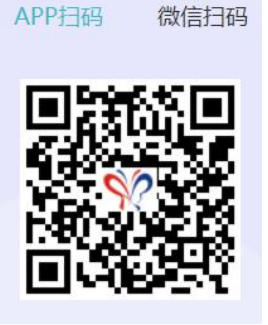

### 二、注册安琪网校账号

1. PC 网页注册:进入网站首页--点击页面右上角'注册' --填写信息完成注册,如图:

| 6        | 安琪网校<br>www.nursingonline.cn | ## * 192055 Q                                         |                   |
|----------|------------------------------|-------------------------------------------------------|-------------------|
|          | 终身教育旗下品牌<br>会多               | N7: 主用集團的種。 新用金匠冊 SI用成人 42版人门<br>直播 教师 動库 文库 学校 会员 资讯 |                   |
| 公开<br>MF | ×<br>用户注册 こ時第号,大部時           | ×<br>用户登录                                             |                   |
| RNI      | INTERNAL OHXM                |                                                       | APPEND BUREND     |
| 874      | 7-11/15-M                    | 諸組入外号                                                 |                   |
| ISPN     | +0.400 XENGO XENG            | 请输入密码 专记密码 ?                                          | S2 52             |
| 1000     | 168                          |                                                       |                   |
| 19959    | INGA TOP                     | ¥* 200                                                |                   |
| inited.  | III                          |                                                       |                   |
| Shima    | 注册取时度(用中协议)                  |                                                       |                   |
|          |                              | 至验分享 · · · · · · · · · · · · · · · · · · ·            | 100 <b>年</b> 项目介绍 |
|          |                              |                                                       |                   |

进入安琪网校后,点击"注册"按钮进行注册。

2. APP 注册: 进入 APP 首页---点击右下角 '我的' -----点击页面右上角 '注册' ---根 据提示完善信息--完成注册。

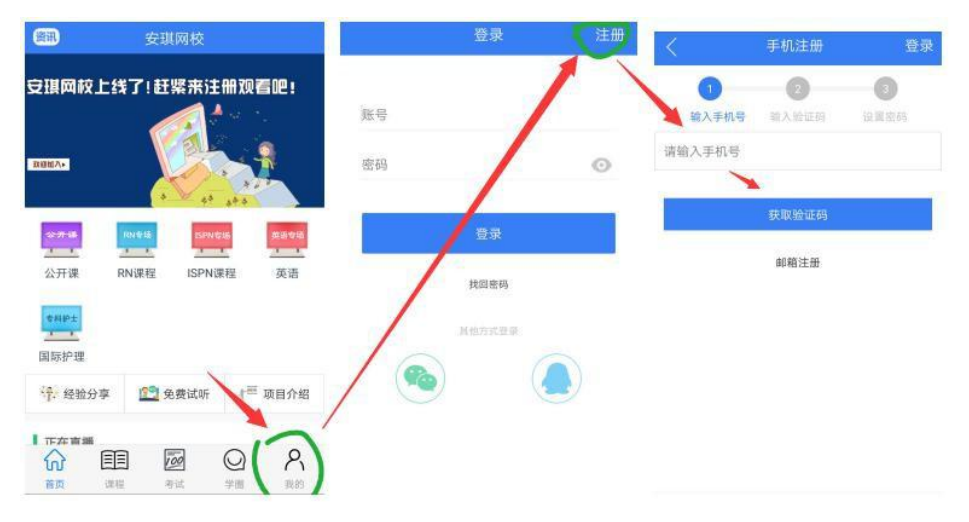

3. 其他:

(1) 注册成功后将网校"账号"和"用户名"发给安琪老师(国际部报考老师/咨询部老师/教务老师)申请模拟测试资格。

(2) 己有网校账号的同学可直接将网校"账号"和"用户名"发给安琪老师申请模 拟测试资格。

(3) "账号"为登录网校时用的账号,"用户名"相当于自己网校账号所使用的昵称。

(4) 一般提交网校账户 24 小时之后,即可参加考试(节假日除外)。

#### 三、进入'统一考试'参加 ISPN 模拟测试

申请通过后,参加 ISPN 模拟测试进入'统一考试'进入模拟测试。建议尽量使用电脑 进行模拟测试,确保网络环境稳定。

| A | 360导航,新一代安全上网导航    | 🕅 安琪网校                     | × +                          |                    |                      |          |                            | 17 - ć |
|---|--------------------|----------------------------|------------------------------|--------------------|----------------------|----------|----------------------------|--------|
| 9 | <>0公公(             | https://www. <b>nurs</b> i | <b>ngonline.cn</b> / ront/Ma | inPageAction/index | ◎ < ∮ ∨   贵州三位       | 医生被羁押 0. | <b>G.X.</b> ⊅ <b>M.ď</b> . | 805    |
|   |                    | 安琪网格                       | k<br>line cn                 | 课程 * 搜索内容          |                      | Q        | 登录 注册                      | 帮助     |
| 6 | All Chine State    | 终身教育旗下                     | 品牌                           | 抱门: 新载令二册          | 试讲课程 RN/TSPN/CG 47   | 期提高班     |                            |        |
| 0 | = 课程分类             | 更多 首                       | 页 课程 直播                      | 教师 题库              | 文库 学園 会员             | 资讯       |                            |        |
|   | 公开课<br>试听 是脸分享 项目  | <b>)</b><br>介绍             | 多设                           | ,<br>备随音啓陆         | ,<br>即可学习!           |          |                            |        |
|   | RN課程<br>入门 当時 习酒 ) | )<br>대                     |                              | 田地心立道              | <del>мн 1 г.</del> с |          |                            |        |

#### 1. 电脑模拟测试步骤

打开电脑浏览器(推荐使用 360 浏览器、QQ 浏览器、火狐浏览器、谷歌浏览器),地址栏输入安琪网校网址: <u>https://www.nursingonline.cn</u>,点击"登录"按钮。

登录成功后点击"题库"-"统一考试"-"2020年11月-ISPN 模拟测试(报名前)"-"开始考试",即可开始测试:

|   | 雙大 安 我 网 校 首页 课程 直播 教师 题库 文库 学圈 会员 资讯 APP 请输入搜索内容 | Q |
|---|---------------------------------------------------|---|
|   | 經 新 子 報 子 報 子 報 子 報 子 報 子 報 子 報 子 報 子 報 子         |   |
|   | 全部分类 > ISPN > 模拟考试 >                              |   |
|   | 一級分类:<br>ISPN RN 护理英语套餐                           |   |
|   | 二級分类: 基础护理 产科 儿科 成人 精神科 综合测试 機以考试 医训班测试           |   |
|   |                                                   |   |
| 0 | 2020年11月-ISPN模拟测试(报名前)                            |   |
|   | 道用人群:有意向参加2020年11月份考试的学生<br>时长:180分钟              |   |
|   | 满分:165                                            |   |
|   | 考试时间:06-23 11:0011-14 23:55                       |   |
|   | 成绩:无成绩                                            |   |
|   | 考试状态:进行中                                          |   |
|   | 开始考试                                              |   |

在规定时间内完成测试后,点击"交卷"按钮即可提交试卷(请在规定时间内提交试卷,一定提

交)。

| Followithment churchicarion Set (新商人) 首次 課程 直播 教师 獅库 文库 学園 会员 资讯 情論入證素内容 mursingoniline.cn | 57 58 59 60 61 62 63 64<br>56 67 68 69 70 7 1 1 2 2 2 2 2 2 2 2 2 2 2 2 2 2 2 2 2                                                                                                    |
|--------------------------------------------------------------------------------------------|----------------------------------------------------------------------------------------------------|
| 118. [######]                                                                              | 11   12   23   24   25   26   67   88     10   10   10   10   10   10   10   10   10     11   12   10   10   10   10   10   10   10     15   106   10   10   10   10   10   11   11     13   14   15   11   11   11   12   12   12   12   12   12   12   13   14   13   14   13   14   13   14   13   14   13   14   13   14   13   14   13   14   13   14   13   14   14   14   14   14   14   14   14   14   14   14   14   14   14   14   14   14   14   14   14   14   14   14   14   14   14   14   14   14   14   14   14   14   14   14   14   14   14   14 |
| ジ                                                                                          | Q デ /                                                                                                    |
| 1、[単語題]* 、 、 、 、 、 、 、 、 、 、 、 、 、 、 、 、                                                   |                                                                                                    |

#### 2.APP 模拟测试步骤

打开安琪网校 APP,登录进去,点考试,统一考试,"2020年11月-ISPN 模拟测试(报 名前)"-"开始考试",即可开始测试,在规定时间内完成测试后,点击"交卷"及可提交 试卷(请在规定时间内提交试卷,一定提交)。

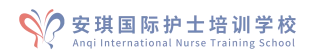

| 01 a 310 a 🚥                                | 15:55                                                   | \$0 🛜 🖽 💷      | ••(1中)               | 国联通 4G       | 下午3:24                               | 5                            |
|---------------------------------------------|---------------------------------------------------------|----------------|----------------------|--------------|--------------------------------------|------------------------------|
|                                             | 考试                                                      |                |                      |              | 考试                                   |                              |
| 三题库组                                        | 东习                                                      | <b>◎</b> 统一考试  |                      |              | 59分钟51和                              | 眇                            |
| ·级分类:<br>•理英语套                              | ISPN RN<br>餐                                            | ]              | +. [<br>trim<br>==== | ester of p   | client in<br>megnanc<br>             | hor ood<br>:y is se<br>Thank |
| 级分类:                                        | 基础护理                                                    | 产科             | note<br>boo          | ee that the  | e fetel h<br>/hich nur               | eart rat                     |
| 科 成人<br>以考试                                 | ] 精神科 约<br>密训班测试                                        | 宗合测试           |                      | repriato?    | <del>a findinga</del><br>alth care j | provider<br>workhing         |
| <b>2020年</b><br>开始:2<br>11:00:4<br>14 23:5! | <b>11月-ISPN模</b> …<br>2020-06-23<br>8结束: 2020-1<br>5:48 | · 已参加<br>.1-   | -norm<br>            | nal and fing | Producetion                          |                              |
|                                             |                                                         |                |                      | A            | в                                    | С                            |
|                                             |                                                         | $\sim$ $\circ$ | ~                    |              | 5                                    | $\bigcirc$                   |

四、如何查询成绩

0

#### 1. 电脑操作步骤

点击网校页面右上角图标进入'个人中心'一点击'我的考试'一选择'我的考试' ---点击要查询的测试-2020年11月-ISPN模拟测试(报名前),即可查看测试成绩和答案解析

| 首页 | 课程 | 直播   | 教师  | 题库     | 文库      | 学圈    | 会   | 资讯   | APP   | 请输入搜索          | 家内容   | Q                   |      | ۶) چ | 2 |
|----|----|------|-----|--------|---------|-------|-----|------|-------|----------------|-------|---------------------|------|------|---|
|    |    | 在学课  | 程 ( | 我的考    | 试       | 我的圈   | 子   | 交易记  | 录     | 账户设置           | 我的消   | 追                   |      |      |   |
| .9 | Ī  | 我的   | 考试  | 我的约    | 练习      |       |     |      |       |                |       |                     |      |      | - |
|    |    | 考试分  | Ķ   |        | 考试名     | 3     |     | 考试分析 | 數 正确率 | 进入时间           |       | 提交时间                | 试卷总分 | 考试时长 |   |
| 1  |    | 模拟考试 | đ   | 2020年1 | 1月-ISPN | V模拟测试 | t ( | 0    | 0%    | 2020-06-23 15: | 49:43 | 2020-06-23 15:50:00 | 165  | 180  |   |
|    |    | 成人   |     | 2020年4 | 月-成人》   | 则试    |     | 0    | 0%    | 2020-04-08 08: | 36:21 | 2020-04-08 08:36:44 | 50   | 60   |   |

#### 2. APP 操作步骤

测试完成后,在网校我的-我的考试-点击 2020 年 11 月-ISPN 模拟测试(报名前),即可 查看测试成

| ■□中国联通 4G | 下午3:28           | 54% 💶 י    |                                                             |
|-----------|------------------|------------|-------------------------------------------------------------|
| 49<br>    |                  |            | く我的考试                                                       |
|           | 李老师              |            | 分类:模拟考试<br>名称:2020年11月-ISPN模拟测试(报名前)<br>2020-06-23 16:13:01 |
| 各 在学课程    |                  | >          | 未提交                                                         |
| 🥯 会员课程    |                  | >          | はあたり:165<br>者式时长:180                                        |
| ⊖ 会员暂停    |                  | >          |                                                             |
| 💬 我的消息    |                  | >          |                                                             |
| 🛃 我的练习    |                  | >          |                                                             |
| 应 我的考试    |                  | <b>~</b> > |                                                             |
| ③ 当前版本    |                  | 1.3.6 >    |                                                             |
|           | <b>沙</b> 〇 考试 学園 | く我的        |                                                             |

- 五、**操作注意事项**
- 1. 只有一次做题机会,准备好再开始。
- 2. 每次模拟都有时间限制,请注意时间。
- 3. 完成模拟一定要点'提交',否则会导致无成绩。

#### 4. 测试异常处理

如不能正常登录网校进行测试,请联系网校 QQ 在线客服-网络部老师。

提醒: 联系在线客服时,最好能将所遇到的问题截图或者录制成视频发给客服人员,帮助快速 解决问题。

| ST STA             | 安琪<br>www.nurs<br>终身教育 | <b>[网校</b><br>ingonline.cn<br>育旗下品牌 | 课程 = 搜索内容<br>热门: 47期提微班 53期 | 明基础知识 47期入门 | 53期成人 | ۹   |      |
|--------------------|------------------------|-------------------------------------|-----------------------------|-------------|-------|-----|------|
| 三 课程分              | 类 更多                   | 首页 课程 直                             | 播 教师 题库                     | 文库 学圈       | 会员 资讯 |     |      |
| 公开课                | ><br>)章 项目介绍           | 多谈                                  | }备随意登陆B                     | 即可学习!       |       |     | ,    |
| RN课程<br>入口 编高      | > 习题冲到                 |                                     | 0                           |             |       |     |      |
| ISPN课程<br>医学术语(入)  | ><br>1) 基础护理           |                                     |                             |             |       | *** | 在线客殿 |
| 英语                 | ><br>英语李基础课            |                                     |                             |             | 欢迎加入  |     |      |
| 国际护理<br>Khanacadem | > Study                |                                     |                             | -           | 20    |     |      |
| 6                  | 教务部<br>Departmer       | nt of Educatior                     | al Administrati             | ion         |       |     |      |

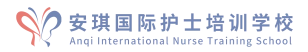

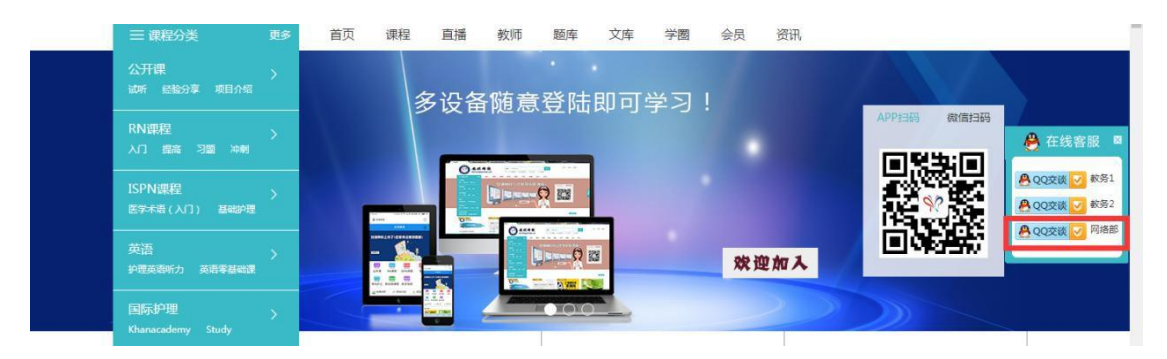

#### 六、模拟测试成绩建议

1.根据测试成绩决定是否继续报名 ISPN 考试。

测试满分: 165 分

如测试成绩大于等于总成绩的 75%(约 123 分),可以报名参加 ISPN 考试。

如测试成绩小于总成绩的 75%(约 123 分),请慎重考虑是否报名参加 ISPN 考试。

如测试成绩低于总成绩的 60% (99 分),不建议报名参加 ISPN 考试。

2.报名参加 ISPN 考试的,可在正式考试前参加第二次模拟考试,即 2020 年 11 月-ISPN 模拟测试(考试前)。